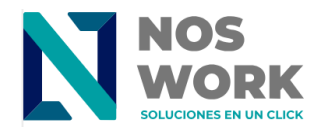

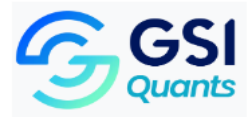

## Browser Configuration Manual for Desktop Mode Editing of Documents in Noswork

- 1. Open the browser on the mobile phone.
- 2. Go to the Settings section, which is usually located in the top right with the three-dot icon.

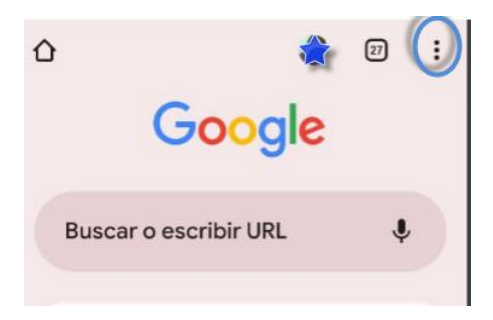

3. Expand and select the option for computer view (The name of the option may vary depending on the browser)

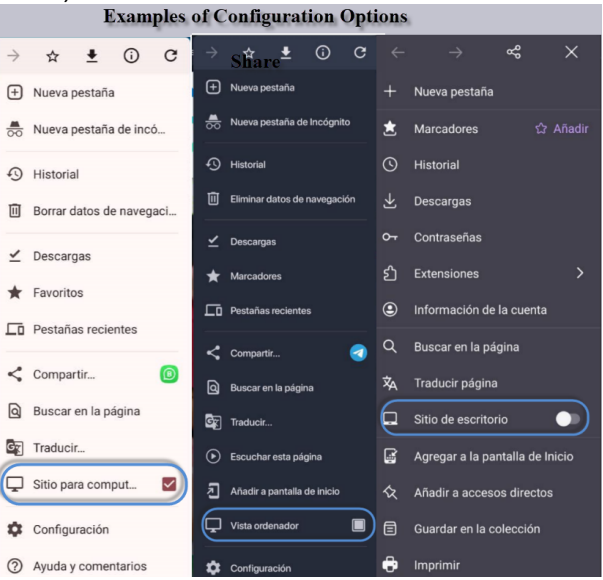

4. Go to the workspace address and authenticate with the user's credentials.

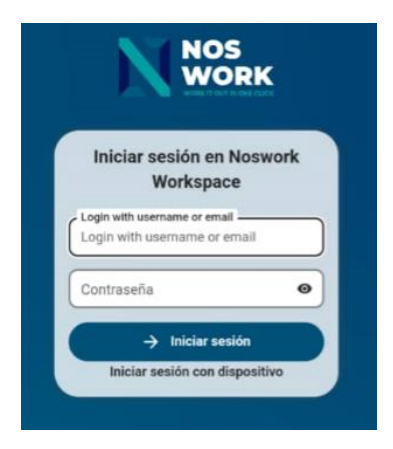

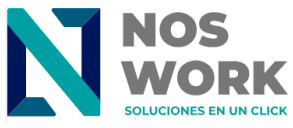

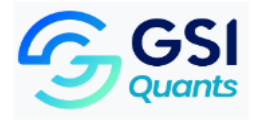

5. Select the document you want to edit in the File section.

| <b>N</b> aller |                                     | <b>1</b> 00000 |                   | ۹. 1                |                    |  |  |
|----------------|-------------------------------------|----------------|-------------------|---------------------|--------------------|--|--|
|                | Alfine + New                        |                |                   |                     |                    |  |  |
|                | fame +                              |                |                   | 1.00                | Monthad            |  |  |
| •              | Arctive Publice                     | 68             | -                 | Skild lar out       |                    |  |  |
|                | Bibliografia para catoos de Ingles. | 194            | -                 | 1/06-4142 2 8 m apr |                    |  |  |
| •              | DOLETIN AVANGENO AVANGEEC           | 0              | -                 | 241168 Trestunge    |                    |  |  |
|                | BOLFTRES                            |                | -                 | 81.75/8             | a transp           |  |  |
| •              | Congatildos comago                  | 4              | -                 | 500.5 1/8           | 8 bilagi aga       |  |  |
|                | Cares ()4                           | DR.            | -                 | 872158              | R721AB (months.op) |  |  |
| 0              | Deck                                | 4              | - 12712 let root. |                     |                    |  |  |
| •              | Teorettade desi III-H               | Ú6             | - 22ML Treates ap |                     |                    |  |  |
|                | ripochaneugue trans pageales.       | 4              | -                 | 27.92               | last peak          |  |  |
|                | Decentente                          | -1             | -                 | 5.7 640             | lact year          |  |  |
|                | Drive Interneties                   |                | -                 | 405.5148            | Territoria         |  |  |

## 6. Edit.

| ۵          | 25 | :s.a | /ange | enio.c | om  | +   | (           | 22 | :                       |
|------------|----|------|-------|--------|-----|-----|-------------|----|-------------------------|
| 1 時前 4 音 〇 |    |      |       |        |     |     | N 11 M 11 N |    |                         |
| 000        |    | 3    | GIF   |        |     | ٥   |             | þ  | Ŷ                       |
| 1          | 2  | 3    | 4     | 5      | 6   | 7   | 8           | 9  | 0                       |
| q          | w  | е    | r     | t      | у   | u   | i           | 0  | р                       |
| а          | s  | d    | f     | g      | h   | j   | k           | 1  | ñ                       |
| Û          | 2  | z )  | < 0   |        | / k | o r | n r         | n  | $\overline{\mathbf{X}}$ |
| ?12:       | 3  | 6    | 9     |        |     |     |             |    | 4                       |